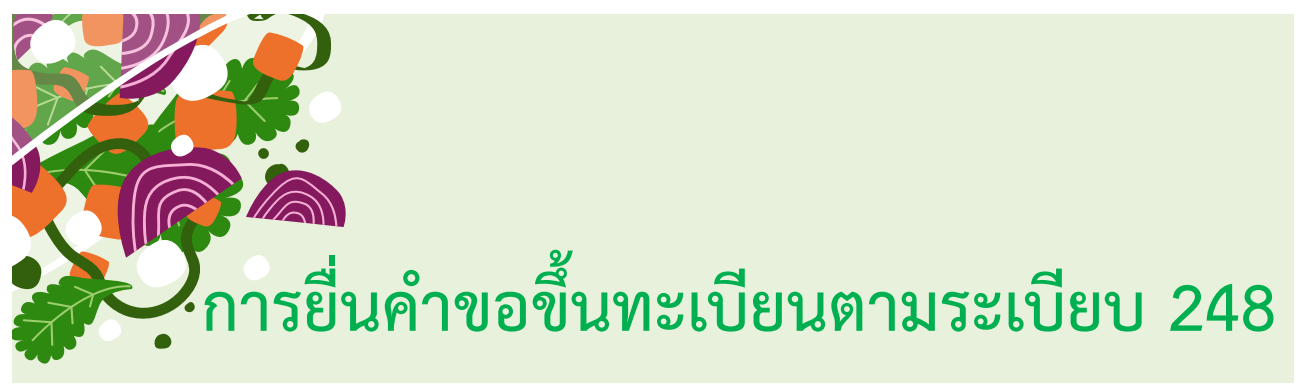

วันที่ 15 มิถุนายน 2565

# ภายใต้การดำเนินงานของกรมวิชาการเกษตร ผ่าน CIFER

น.ส.พิทยาภรณ์ ตันติยากร นักวิชาการเกษตรชำนาญการ

<mark>กองพัฒ</mark>นาระบบและรับรองมาตรฐานสินค้าพืช

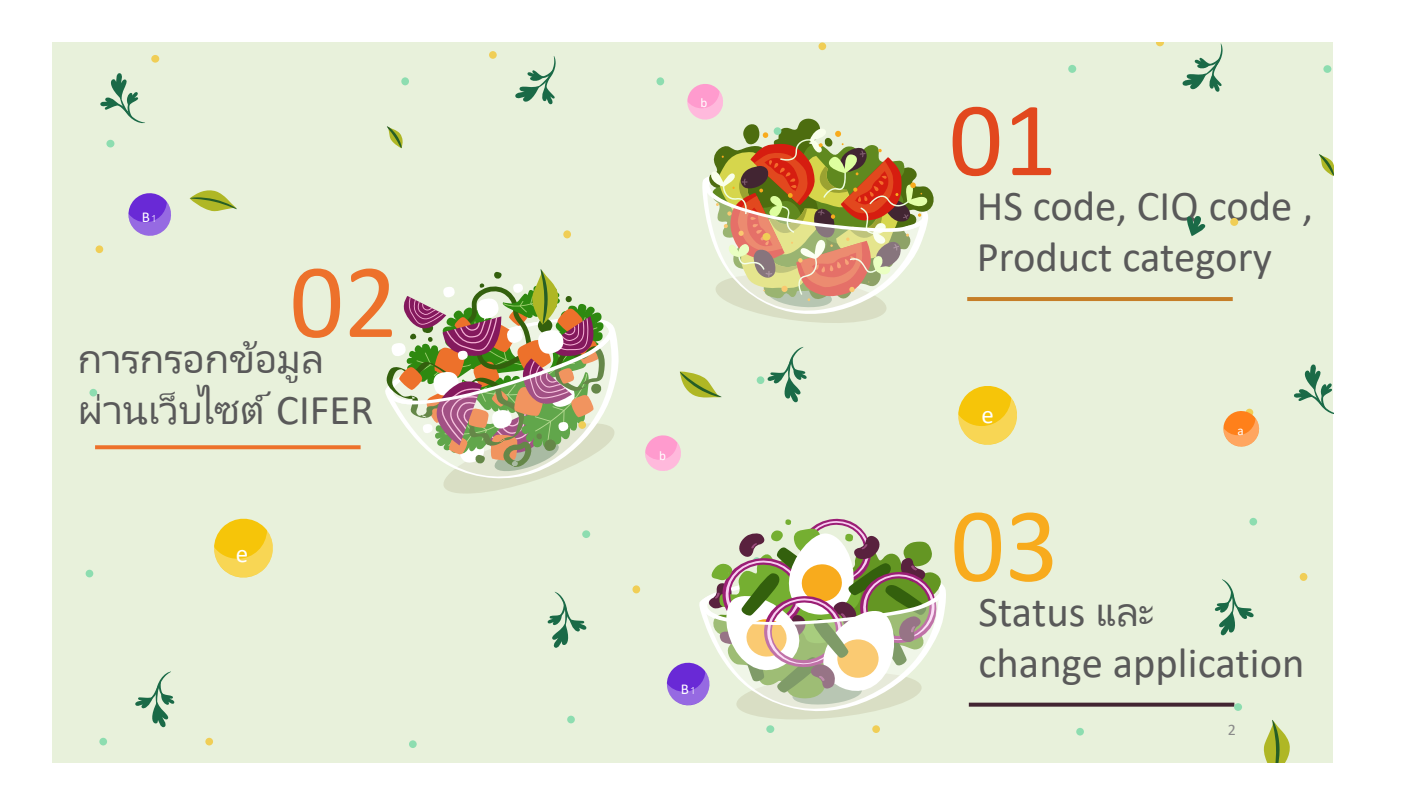

### การลงทะเบียนผ่านเว็บไซต์ **CIFER**

ผู้ผลิตอาหารลงทะเบียนผ่าน เว็บไซต์ของ China Import Food Enterprise Registration (CIFER)

ที่ http://cifer.singlewindow.cn

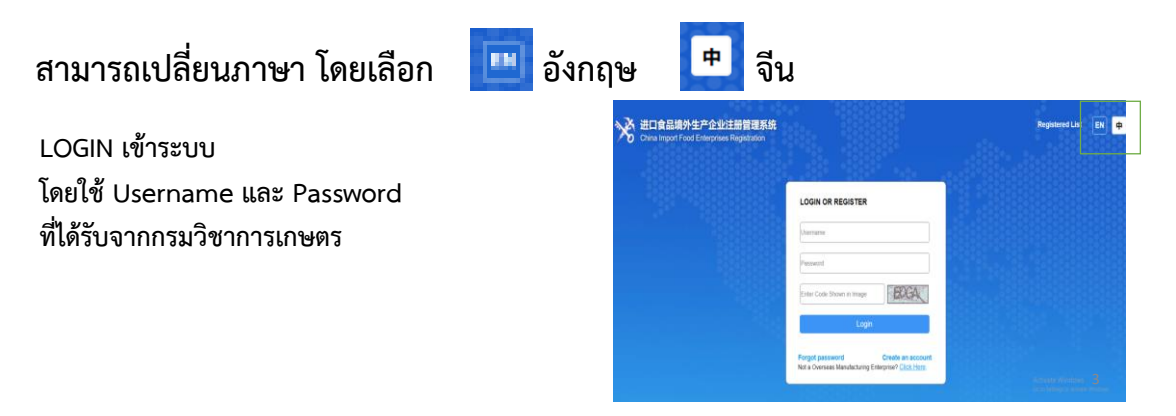

#### การตรวจสอบ HS CODE, CIQ CODE และกลุ่มสินค้า

้ก่อนกดเลือกคำขอขึ้นทะเบียน **ตรวจสอบ HS CODE, CIQ CODE และกลุ่มสินค้า** ดังนี้

- 1. เลือกหัวข้อ Product type query
- 2. กรอกเลขพิกัดศุลกากรสินค้าที่นำเข้าจีน (Hs code) 6 8 หลัก เช่น 081340

| = apply a single w                                                   | <b>vindow</b><br>Trade Single Wi | fyr china's i                                        | international trac | le      | China Import Food En                                                                                                    | erprise Re    | gistration   |              | AAAtest248    | ch quit                                  | 3. กด | n Query |
|----------------------------------------------------------------------|----------------------------------|------------------------------------------------------|--------------------|---------|----------------------------------------------------------------------------------------------------|---------------|--------------|--------------|---------------|------------------------------------------|-------|---------|
| China Import Food<br>Enterprise Registration                         | Alf the                          | Product ty<br>Screening conc<br>IS code 41<br>081340 | pe query o         | กัดศุ   | RANAS<br>Query Sector                                                                                                    |               |              | in this syst | em at present | Image: Provide the close the operation → |       |         |
| extension                                                            | Ord                              | WS code                                              | Product name       | CIO cod |                                                                                                    | Product range | Product cate | Official     | Pomarke       |                                          |       |         |
| Application for<br>cancellation<br>Integrated query                  | 1                                | 0813401000                                           | dried longan, meat | 102     | dried longan, meat (except dried<br>fruits from head items 0801 to 0<br>808) (dried longan) (other proces<br>ses)                                                                                                    | dried fruit   | Dried fruits | Yes          | -             |                                          |       |         |
| Product type query     Operation m Product type query     Contact us | 2                                | 0813401000                                           | dried longan, meat | 104     | dried longan, meat (except dried<br>fruits from heading 0801 to 080<br>6) (extraction (except sun-dried),<br>pressing, cooking, baking, freeze<br>-dried, dehydrated, sugar crumb<br>s, fermentation, freezing (after b)<br>coching and graving and freezing | dried fruit   | Dried fruits | Yes          |               |                                          |       | 4       |

| Eapply a single                                                                                                    | wind<br>nal Trade Sir | <b>ow fo</b><br>ngle Wind | or china's | international tr                                                                   | ade   | China Import Fo                                                                                                    | od Enterp                     | rise Regis    | stratio | n AAAtest248                                                          |             |
|----------------------------------------------------------------------------------------------------|-----------------------|---------------------------|------------|------------------------------------------------------------------------------------|-------|----------------------------------------------------------------------------------------------------|-------------------------------|---------------|---------|-----------------------------------------------------------------------|-------------|
| China Import Food<br>Enterprise Registration                                                                                         | =                     | ≪l h<br>prese             | ome Produc | ct type query 🙁                                                                    |       |                                                                                                    |                               |               |         |                                                                       |             |
|                                                                                                    |                       | Or                        | HS code    | Product name                                                                       | CIQ c | CIQ name                                                                                                    | Product ran                   | Product cat   | Offici  | Remarks                                                               |             |
| Application for<br>registration<br>Application for                                                                                   |                       | 1                         | 0813401000 | dried longan, meat                                                                 | 102   | dried longan, meat (except d<br>ried fruits from head items 0<br>801 to 0808) (dried longan)<br>(other processes)                                                                                                    | dried fruit                   | Dried fruits  | Yes     | -                                                                     |             |
| Application for<br>extension<br>Application for<br>cancellation<br>Integrated query <<br>Account certification<br>Product type query |                       | 2                         | 0813401000 | dried longan, meat                                                                 | 104   | dried longan, meat (except of<br>ried fruits from heading 080<br>1 to 0806) (extraction (except<br>can dided), pressing, cooki<br>ng baking, freeze-dried, deh<br>ydrated, sugar crumbs, ferm<br>entation, freezing (after blea<br>ching and greening, and froz<br>en below -18 degrees), impr<br>egnation, pickling, stir-frying<br>and other processes for proc<br>essing and processing) | dried fruit                   | Dried fruits  | Yes     | ต้องขึ้นทะเบียนอ<br>- Yes ลงผ่านCA<br>- No ลงเอง<br>- ไม่พบ ไม่ต้องลง | ย่าง<br>งทะ |
| Operation manual<br>Contact us                                                                                                    |                       | 3                         | 0813402000 | persimmon cake                                                                     | 101   | persimmon cake (except drie<br>d fruit from heading 0801 to<br>0806) (persimmon cake) (oth<br>er processes)                                                                                                    | dried fruit                   | Dried fruits  | Yes     | -                                                                     |             |
|                                                                                                    |                       | 4                         | 0813401000 | dried longan and meat<br>(except dried fruits fro<br>m head items 0801 to<br>0806) | 103   | dried longan, meat (except d<br>ried fruits from heading 080<br>1 to 0806) (other preserves)                                                                                                    | other miscella<br>neous foods | Candied fruit | NO      | -                                                                     |             |

<u>สรุปตัวอย่าง</u> เนื้อลำไยอบแห้ง ใช้ HS code 0813401000, CIQ code 104, กลุ่มสินค้า Dried Fruit และต้องขึ้นทะเบียนผ่าน CA

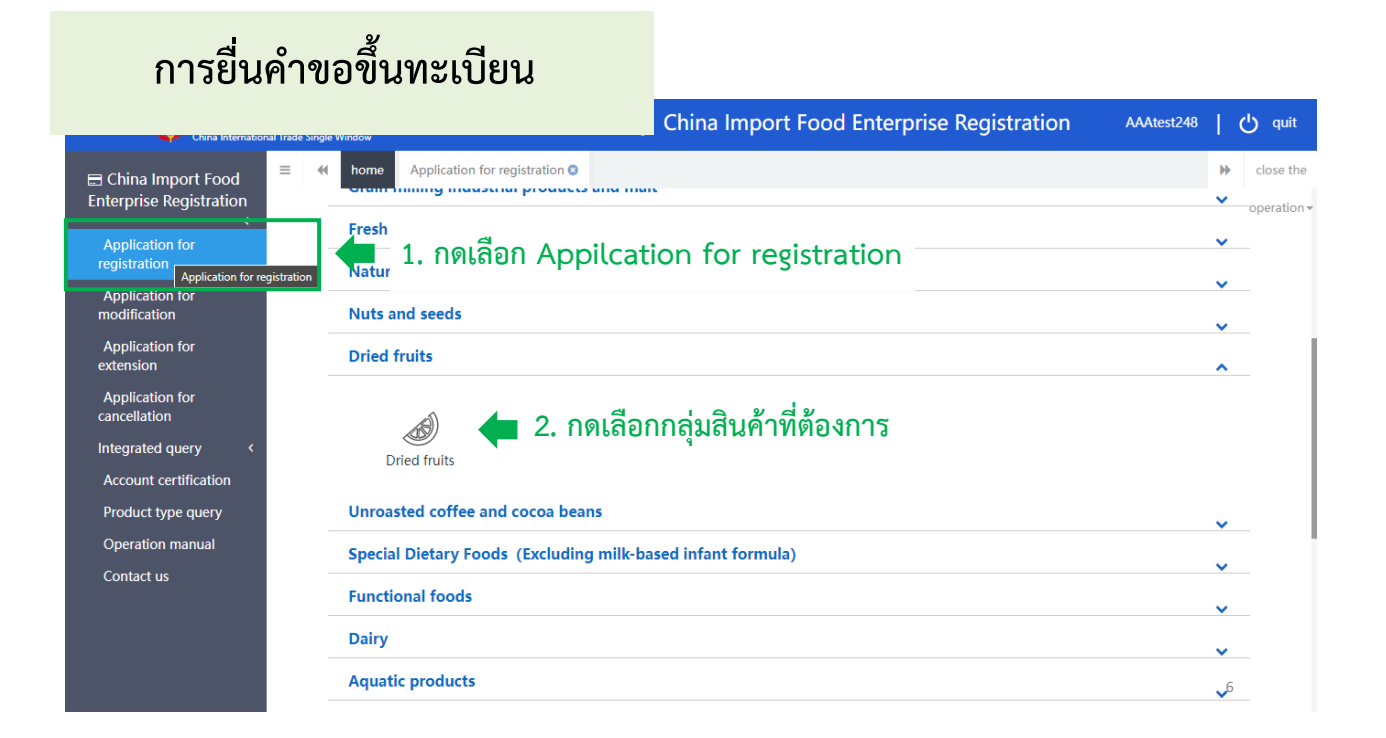

| Eapply 🏼 🎓 a single wir      | dow for china's international tra<br>Single Window                                                                                                    | de   China Import Food Enter                                   | rprise Registration AAAtest248                            | 🖒 quit      |
|------------------------------|----------------------------------------------------------------------------------------------------|----------------------------------------------------------------|-----------------------------------------------------------|-------------|
| ■ China Import Food          | home Application for registration I and I and | Dried fruits 🛿                                                 |                                                           | ➡ close the |
| Enterprise Registration      | Basic information Production-related                                                                                                    | information Check list and statement A                         | Attachment Information                                    | operation 🕶 |
| Application for registratior |                                                                                                    |                                                                |                                                           |             |
| Application for modificatio  | Save                                                                                                    | current state : To be c<br>ពិទី                                | corrected by enterprise<br>วัอก Department of Agriculture |             |
| Application for extension    | Desig information of the enterprises                                                                                                    |                                                                |                                                           |             |
| Application for cancellation | basic information of the enterprises                                                                                                    | PL                                                             | ant Standard and Certification                            | Division    |
| Integrated query             | Country (Region)                                                                                                    | Registration number approved by located<br>competent authority | Name of the registration approval competent authority     |             |
| Application form query       | 泰国-Thailand                                                                                                    | DOA5100099010275                                               |                                                           |             |
| Registration information     |                                                                                                    |                                                                |                                                           |             |
| Account certification        | Registration number (in China)                                                                                                    | Registration date (in China)                                   | Registration expiration date (in China)                   |             |
| Product type query           |                                                                                                    |                                                                |                                                           |             |
| Operation manual             | *Name of competent authority of the                                                                                                    | *Plant establishment time                                      | *Enterprise name                                          |             |
| Contact us                   | country (region)                                                                                                    | ວັນສິ່ງວອ້າສຸດວາເສັ້ມລືອ                                       |                                                           |             |
|                              | <sub>农业司</sub> เลือก THADOA1                                                                                                    | 16 1110014011611611404                                         | ขอบวษท                                                    |             |
|                              | *State/Province/Territory                                                                                                    | *Address of manufacturing facility                             |                                                           |             |
|                              | จังหวัด                                                                                                    | ที่ตั้งของสถานที่ผลิต                                          |                                                           | 7           |

#### กรอกข้อมูลในส่วน Basic information ตามคำแนะนำด้านล่าง และในช่องที่มี \* กรอกข้อมูลให้ครบถ้วน

| ≡apply <b>a single wind</b><br>China International Trade S | low for china's international trad                                                                                                    | e   China Import Food Enter                                                          | rprise Registration AAAtest248   (        | ) quit                 |
|------------------------------------------------------------|----------------------------------------------------------------------------------------------------|--------------------------------------------------------------------------------------|-------------------------------------------|------------------------|
| E China Import Food                                        | ♦ home Application for registration III                                                                                                    | ried fruits 🛿                                                                        | *                                         | close the              |
| Enterprise Registration                                    | *Legal representative - name                                                                                                    | *Legal representative - position                                                     | *Contact person - name                    | operation <del>-</del> |
| Application for registratior                               | ชื่อ-สกุลผู้มีอำนาจลงนาม                                                                                                    | ตำแหน่งผ้มีอำนาจลงนาม                                                                | ชื่อ-สกุล ผู้ติดต่อประสานงาน              |                        |
| Application for modificatio                                | *Contact person phone number                                                                                                    | ور<br>درمینو                                                                         | N NU                                      |                        |
| Application for extension                                  | Contact person - phone number                                                                                                    | Contact person - E-mail                                                              | Date of reconstruction and expansion      |                        |
| Application for cancellation                               | หมายเลขเทรคพทผูบระลานงาน                                                                                                    | Email ตดตอ                                                                           | .าหมดถ.เอ\กวกกวั่งสย.เหมพยผ(ย.เท)         |                        |
| Integrated query                                           | Description of reconstruction and expansion                                                                                                    |                                                                                      |                                           |                        |
| Application form query                                     | ระบรายละเอียดการขยาย/ปรับ                                                                                                    | เปรงสถาบที่ผลิต/เครื่องจักร (ถ้าบี)                                                  |                                           |                        |
| Registration information                                   | 10 41 10 10 10 10 10 10                                                                                                    |                                                                                      |                                           | - 1                    |
| Account certification                                      | Remarks                                                                                                    |                                                                                      |                                           | - 1                    |
| Product type query                                         |                                                                                                    |                                                                                      |                                           | - 1                    |
| Operation manual                                           |                                                                                                    |                                                                                      |                                           | - 1                    |
| Contact us                                                 | *Licensed production certificate issued by th<br>authority of the country (region)<br><b>Upload attachments</b><br><u>กรณีที่ขึ้นท</u><br>*Products to be registered/added to China | e competent<br>องที่เกี่ยวข้องกับความปลอดภัยอา<br>ะเบียน Doa แล้วให้แนบ กมพ.21.<br>อ | หาร GMP/HACCP/GHP/ISO2200/BRC<br><u>1</u> |                        |
|                                                            |                                                                                                    |                                                                                      | 8                                         |                        |

| Or                                                                                  |                                                                                |                                                                                                    |                                                                                                    | ฑํที่ต้องกา                                                                                                    | รขึ้นทะเบียน                                                                                                    |                                                                                                    |                                                                    |
|-------------------------------------------------------------------------------------|--------------------------------------------------------------------------------|----------------------------------------------------------------------------------------------------|----------------------------------------------------------------------------------------------------|----------------------------------------------------------------------------------------------------|----------------------------------------------------------------------------------------------------|----------------------------------------------------------------------------------------------------|--------------------------------------------------------------------|
|                                                                                     | Product name                                                                   | HS/CIQ code                                                                                                    | Product brand                                                                                                    | Latin name                                                                                                    | Design capacity                                                                                                    | Process capac                                                                                                    | Operation                                                          |
| 1                                                                                   | Dried mango                                                                    | 0804502090101                                                                                                    | JAAA                                                                                                    | JAAA                                                                                                    | 10                                                                                                    | 8                                                                                                    | Edit                                                               |
| on and expansi                                                                      | ion                                                                            |                                                                                                    |                                                                                                    | operat                                                                                                    |                                                                                                    |                                                                                                    |                                                                    |
| n type (<br>tiny questions is<br>2 code Si<br>bort to China brand brand house house | production process about the HS / CIQ code of ti upport fluzzy query, please   | ing storage<br>he product? <u>Click here</u> to quer<br>Support fuzzy query, ple                                                                                                    | ry the product type.                                                                                                    |                                                                                                    |                                                                                                    |                                                                                                    |                                                                    |
|                                                                                     | 1 n and expans red/added n type iny questions code S iort to China house house | Dried mango  and expansion  red/added to China  n type production process production process production process production process production process production process production process production production produ | 1     Dried mango     0804502090101       eand expansion     red/added to China       n type     production     processing       shows about the HS / CIQ code of the product? Click here to que       1 code     Support fuzzy query, please *       Support fuzzy query, please *     Support fuzzy query, please       brand | 1     Dried mango     0804502090101     JAAA       eand expansion       red/added to China       n type     production     processing     storage       urg questions about the HS / CIQ code of the product? Click here to query the product type.       Loode       Support fluzzy query, please. •       ort to China       name       house       Margin Click here to query the product type.       Loode of the product? Click here to query the product type.       Loode of the product? Click here to query the product type.       house       house       Margin Click here to query the product type. | 1     Dried mango     0804502090101     JAAA     JAAA       e and expansion     red/added     core     core       red/added to China     - ☑ ×      Image: Core       n type     production     processing     storage       ury questions about the HS / CIQ code of the product? (Tick here: to query the product type.     Icode     Support flazzy query, please •       1     Image: Core     Image: Core     Image: Core       house     Image: Core     Image: Core | 1     Dried mango     0804502090101     JAAA     JAAA     10         e and expansion     red/added to China     - I ×   If up e production is processing is storage       uny questions about the HS / CIQ code of the product? Click here to query the product type.       1 code     Support flazzy query, please •   Support flazzy query, please •       brand     -   house       house   Reset | 1     Dried mango     0804502090101     JAAA     JAAA     10     8 |

| windo | w for cl  | nina's internationa                  | I trade   China Import Food Enterprise Registration $\square$                              | AAAtest248 | ( | ታ quit      |
|-------|-----------|--------------------------------------|--------------------------------------------------------------------------------------------|------------|---|-------------|
| =     | home      | Application for registratio          | n 🛛 Dried fruits 💿                                                                         |            | ₽ | close the   |
|       | Descripti | on of reconstruction and e           | xpansion                                                                                   |            |   | operation • |
|       | Produ     | cts to be registered/ac              | lded to China                                                                              | - 2        | × |             |
|       |           | *Production type                     | ผลิต แปรรูป เก็บรักษา<br>□ production □ processing □ storage                               |            |   |             |
|       | L         | Any ques                             | tions about the HS / CIQ code of the product? <u>Click here</u> to query the product type. |            |   |             |
|       | ชื่อผลิต  | *HS/CIQ code<br>กภัณฑ์ที่ส่งออกไปจีน | Support fuzzy query, please Support fuz Please                                             |            |   |             |
|       | *Specif   | ic products for export to<br>China   | 0803900000 - fresh or dried bananas                                                        |            |   |             |
|       |           | *Product brand                       | 0804100000 - fresh or dried dates                                                          |            |   |             |
|       |           |                                      | 0804300090 - dried pineapple                                                               |            |   |             |
|       |           | *Laun name                           | 0804400000- fresh or dried avocado                                                         |            |   |             |
|       | Numb      | er of storage warehouse              |                                                                                            |            |   |             |
|       | Capac     | ity of storage warehouse             |                                                                                            |            |   |             |
|       |           |                                      | Save Reset                                                                                 |            |   | 10          |

| ≡apply 🎓 a single China Internation      | window for china's international trade   China Import Food Enterprise Registration Import Pood Enterprise Registration Import Pood Enterprise Registratin Import Pood Enterprise Registration Import Pood Enterpri | (  | y quit               |
|------------------------------------------|----------------------------------------------------------------------------------------------------|----|----------------------|
| China Import Food                        | E 📢 home Application for registration 🛛 Dried fruits 🖸                                                                                                    | ₩  | close the            |
| Enterprise Registration                  | Products to be registered/added to China                                                                                                    |    | op <b>ar</b> ation – |
| Application for registration             | ผลิต แปรรูป เก็บรักษา<br>*Production typeproductionprocessingstorage                                                                                                    |    |                      |
| Application for<br>modification          | Any questions about the HS / CIQ code of the product? <u>Click here</u> to query the product type.                                                                                                    |    |                      |
| Application for extension                | *HS/CIQ code Support fuzzy query, please pres - Suppor CIQ ery, please pres -                                                                                                    |    |                      |
| Application for<br>cancellation          | *Specific products for export to China ชื่อผลิตภัณฑ์ที่ส่งออกไปจีน                                                                                                    |    |                      |
| Notification<br>Reexamination            | *Product brand แบรนด์สินค้า/ไม่มีระบุNo brand                                                                                                    |    |                      |
| Rectification                            | *Latin name ชื่อวิทยาศาสตร์ของพืชวัตถดิบหลัก                                                                                                    |    |                      |
| Integrated query < Account certification | Number of storage warehouse จำนวนโกดังเก็บสินค้า                                                                                                    |    |                      |
| Product type query<br>Operation manual   | Capacity of storage warehouse (cubic<br>meters)                                                                                                    |    |                      |
| Contact us                               | *Designed annual production and กำลังการผลิตสูงสุด ตัน/ปี<br>processing capacity (tons/year)                                                                                                    |    |                      |
|                                          | Save Reset                                                                                                    | 11 |                      |

| Products to                                        | be registered/add                                                                                  | ded to China     |                                              |                        |               | - 🛛 X |  |  |  |
|----------------------------------------------------|----------------------------------------------------------------------------------------------------|------------------|----------------------------------------------|------------------------|---------------|-------|--|--|--|
| *Designed a<br>and pro                             | nnual production<br>ocessing capacity<br>(tons/year)                                               | กำลังการผ        | ลิตสูงสุด ตัน/ปี                             |                        |               |       |  |  |  |
| *Actua<br>processing cap                           | *Actual production and <mark>ปริมาณที่ผลิตได้จริง ตัน/ปี</mark><br>processing capacity (tons/year) |                  |                                              |                        |               |       |  |  |  |
| *Specific processing methods กระบวนการผลิตที่เฉพาะ |                                                                                                    |                  |                                              |                        |               |       |  |  |  |
| *Whethe                                            | r to apply HACCP<br>system                                                                         | ⊖ Yes ® N        | <ul> <li>มีการประยุกต์ใช้ HACCP เ</li> </ul> | หรือไม่ ถ้ามีแนบเอกสาร | ที่เกี่ยวข้อง |       |  |  |  |
| Tips:*.jpg *.jpe                                   | g *.gif *.png *.bmp *.                                                                             | pdf files can be | uploaded. The size of single file canr       | not be exceed 4MB.     |               |       |  |  |  |
| Order No.                                          | Attachmer                                                                                          | it type          | Attachment name                              | Operation              |               |       |  |  |  |
| 1                                                  | Product p                                                                                          | hoto             | c36b50e01a3b2a2baa6e875c2a9<br>7c9a2.jpg     | Delete Download        | • Add file    |       |  |  |  |
|                                                    |                                                                                                    |                  | Save                                         |                        |               | 12    |  |  |  |

| s:*.jpg *.jpe | g *.gif *.png *.bmp *.pdf files can be     | uploaded. The size of single file car | nnot be exceed 4MB.      |                |  |
|---------------|--------------------------------------------|---------------------------------------|--------------------------|----------------|--|
| order No.     | Attachment type                            | Attachment name                       | Operation                |                |  |
| 1             | Product photo                              | ภาพผลิตภัณฑ์                          | Delete Download          | O Add file     |  |
| 2             | HACCP system hazard analysis w<br>orksheet | การวิเคราะห์อันตรายในแต่              | ่ละขั้นตอน               | • Add file     |  |
| 3             | HACCP plan                                 | ี มาตรการควบคุมในจุด CC               | P                        | O Add file     |  |
| 4             | Monitoring record                          | บันทึกตามมาตรการควบคุม                | มในจุด CCP               | O Add file     |  |
| 5             | Corrective action records                  | -<br>บันทึกการแก้ไข กรณีเกิดเหตุกา    | เรณ์ไม่เป็นไปตามที่กำหนด | ไว้ในจุด CCP 🌖 |  |
| 6             | Verification record                        | บันทึกการทวนสอบ                       |                          | O Add file     |  |
| 7             | Processing flow chart                      | กระบวนการผลิต                         | Delete Download          | O Add file     |  |

### Trade with China in recent 2 years

| Eapply 🎓 A single                            | window<br>al Trade Single Wi | for China's in               | nternational trade         | China Import           | Food Enterprise Regis               | stration 🖂   AAAtest248 |
|----------------------------------------------|------------------------------|------------------------------|----------------------------|------------------------|-------------------------------------|-------------------------|
| China Import Food<br>Enterprise Registration | ≡ ••                         | Home Application             | on for registration  Dried | fruits 😮               |                                     |                         |
|                                              | Ba                           | asic information             | Production-related inform  | ation Check list and s | tatement Attachment Inform          | nation                  |
| Application for<br>registration              |                              | Save                         |                            | cur                    | rent state : Enterprise temporary s | saved                   |
| Application for modification                 | *                            | Trade with China i           | recrot 2 years ประวั       | ้ติการส่งออกไป         | จีน ย้อนหลัง 2 ปี                   |                         |
| Application for extension                    |                              | nude with china i            | Freeme 2 years             |                        |                                     |                         |
| Application for<br>cancellation              | *                            | Whether exported<br>Yes O No | o China in recent 2 years  |                        |                                     |                         |
| Notification                                 |                              | +Add                         |                            |                        |                                     |                         |
| Reexamination                                |                              |                              |                            |                        |                                     |                         |
| Rectification                                |                              | Or Pro                       | duct name                  | Year                   | Export quantity                     | Operation               |
| Integrated query <                           |                              | 1 Dri                        | ed mango                   | 2021-12-01             | 200                                 | Edit Delete             |
| Account certification                        | ci                           | envine 1 to 1 of 1 a         |                            |                        |                                     |                         |
| Product type query                           | SI                           | nowing i to i of i r         | DWS                        |                        |                                     |                         |

14

| Eapply 🏼 🎓 🗛 sing                                            | le window for China's<br>ational Trade Single Window | international trade   Chi                                             | na Import Food Enterprise | Registration 🖂 | AAAtest248 |  |  |  |  |  |
|--------------------------------------------------------------|------------------------------------------------------|-----------------------------------------------------------------------|---------------------------|----------------|------------|--|--|--|--|--|
| China Import Food<br>Enterprise Registration                 | E 📢 Home Applica                                     | tion for registration  Dried fruits                                   |                           |                |            |  |  |  |  |  |
| Application for<br>registration                              | *Trade with China *Whether exported                  | in recrnt 2 years<br>I to China in recent 2 years                     |                           |                |            |  |  |  |  |  |
| modification                                                 | Trade history                                        | with China in recent 2 years                                          |                           |                | - 🛛 ×      |  |  |  |  |  |
| Application for extension<br>Application for<br>cancellation | n<br>*Specific produc                                | *Specific products for export to<br>China ชื่อผลิตภัณฑ์ที่ส่งออกไปจีน |                           |                |            |  |  |  |  |  |
| Notification                                                 | *Time of last                                        | export to China วัน เดือน ปี                                          | ่) ที่เคยส่งออก           |                |            |  |  |  |  |  |
| Rectification                                                | *Pruducts quan<br>China in recent                    | tity exported to<br>two years (ton)                                   | รส่งออก (ตัน)             |                |            |  |  |  |  |  |
| Integrated query<br>Action                                   | <                                                    |                                                                       |                           |                |            |  |  |  |  |  |
| Pro Or                                                       | Product name                                         | Year                                                                  | Export quantity           | Operation      |            |  |  |  |  |  |
| Op 1                                                         | Dried Longan                                         | 2020-10-15                                                            | 1100                      | Edit Delete    |            |  |  |  |  |  |
| 2                                                            | Dried Longan                                         | Dried Longan 2021-12-15 1500 Edit Delete                              |                           |                |            |  |  |  |  |  |
| Showing 1 to 2                                               | of 2 rows                                            |                                                                       |                           |                | 15         |  |  |  |  |  |

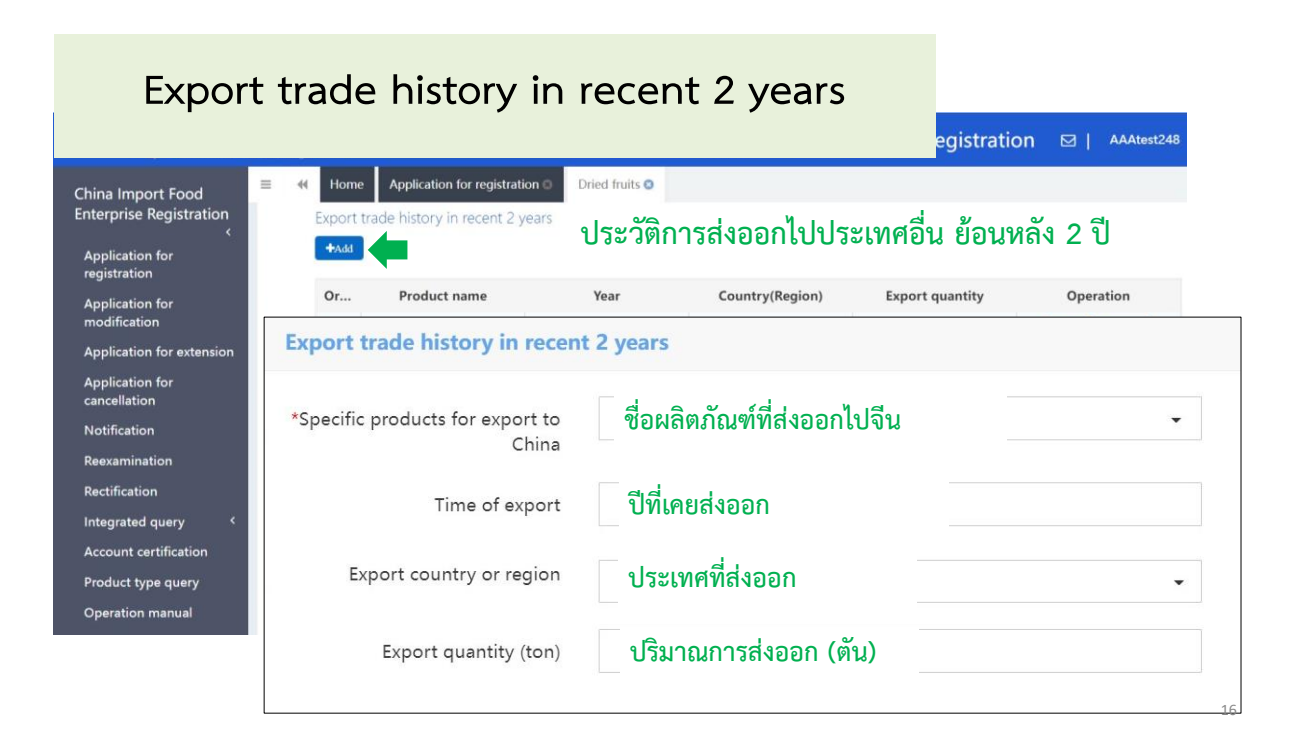

| Export                                  | trade                                        | e history ir                    | recent 2                | 2 years                        | egistration                   | THADC                                              |  |  |  |
|-----------------------------------------|----------------------------------------------|---------------------------------|-------------------------|--------------------------------|-------------------------------|----------------------------------------------------|--|--|--|
| Enterprise Registration                 | Basic inf                                    | formation Production-related    | d information Check lis | t and statement Attachment Inf | ormation                      |                                                    |  |  |  |
| Enterprise registration management      | Save                                         |                                 |                         | current state : Approv         | red                           |                                                    |  |  |  |
| Enterprise registration<br>cancellation | *Trade                                       | with China in recrnt 2 years    |                         |                                |                               |                                                    |  |  |  |
| Enterprise account<br>management <      | *Whether exported to China in recent 2 years |                                 |                         |                                |                               |                                                    |  |  |  |
| Enterprise account<br>certification <   | Yes                                          | No                              | <u>ตัวอย่าง</u> ประ′    | วัติการส่งออกไปประ             | ะเทศอื่น ย้อนหลั <sup>ุ</sup> | ง 2 ปี                                             |  |  |  |
| Integrated query ~                      | Export                                       | trado history in recent 2 years |                         |                                |                               |                                                    |  |  |  |
| Certification query                     | +Add                                         |                                 |                         |                                |                               |                                                    |  |  |  |
| Registration query                      |                                              |                                 |                         |                                |                               |                                                    |  |  |  |
| Product type query                      | Or                                           | Product name                    | Year                    | Country(Region)                | Export quantity               | Operation                                          |  |  |  |
| Operation manual                        | 1                                            | Natural Coconut Oil 100%        | 2020                    | Germany - Germany              | 120                           | Edit Delete                                        |  |  |  |
| Contact us                              | 2                                            | Natural Coconut Oil 100%        | 2020                    | Malaysia - Malaysia            | 250                           | Edit Delete                                        |  |  |  |
|                                         | 3                                            | Natural Coconut Oil 100%        | 2021                    | Malaysia - Malaysia            | 180                           | Edit Delete                                        |  |  |  |
|                                         | 4                                            | Natural Coconut Oil 100%        | 2021                    | Vietnam - Viet Nam             | 240                           | Edit Delete                                        |  |  |  |
|                                         | Showing                                      | g 1 to 4 of 4 rows              |                         |                                |                               | Activate Windows<br>Go to Settings to activa<br>17 |  |  |  |

#### Raw material / ingredient information

| ≡apply 🎓 A single                                            | e win<br>nal Trade | dow for C<br>Single Window | hina's internat                              | tional trade    | China Import  | t Food Entei    | rprise Registratio | n ⊠   AAAtest248 |
|--------------------------------------------------------------|--------------------|----------------------------|----------------------------------------------|-----------------|---------------|-----------------|--------------------|------------------|
| China Import Food<br>Enterprise Registration                 | Ξ                  | Home<br>Export tr          | Application for registrade history in recent | t 2 years       | ts 🛛          |                 |                    |                  |
| Application for<br>modification                              |                    | Or                         | Product name                                 | Year            | Count         | ry(Region)      | Export quantity    | Operation        |
| Application for extension<br>Application for<br>cancellation |                    | Showing                    | 1 to 1 of 1 rows                             | 2020            | Inalian       |                 | 100                |                  |
| Notification<br>Reexamination                                |                    | *Raw ma                    | terial/ingredient info                       | ormation ข้อมูล | วัตถุดิบ/ส่   | วนผสม           |                    |                  |
| Rectification Integrated query <                             |                    | •Add                       | Product name                                 | Raw material    | Material type | Country(Regi    | on) Proportion     | Operation        |
| Account certification<br>Product type query                  |                    | 1                          | Dried mango                                  | mango           | Non-GOM       | Thailand - Thai | iland mango 100%   | Edit Delete      |
| Operation manual                                             |                    | Showing                    | 1 to 1 of 1 rows                             |                 |               |                 |                    | 18               |

| Eapply 🎓 A single                                                                                                    | window for C                                                                                           | hina's international trade   (                                                                                                    | China Import Food Enterpris                                                                                                    | e Registration 🛛 🛛                                              | AAAtest248   🖒 quit |
|----------------------------------------------------------------------------------------------------|----------------------------------------------------------------------------------------------------|----------------------------------------------------------------------------------------------------|----------------------------------------------------------------------------------------------------|-----------------------------------------------------------------|---------------------|
| China Import Food<br>Enterprise Registration                                                                                                    |                                                                                                    | Application for registration  Dried fruits                                                                                                    | 0                                                                                                    |                                                                 | Close the           |
| Application for         registration         Application for         modification         Application for extension         Application for         cancellation         Notification         Reexamination         Rectification         Integrated query         Account certification         Product type query | *Specific product<br>*Raw mate<br>*Raw mat<br>*Origin country/re<br>Proportion of r<br>roprtion of suc | s for export to China ซื่อผลิตภัณ<br>rial/ingredient name วัตถุดิบ / f<br>erial/ingredient type OGMO ONON-GMO<br>gion of raw material แหล่งที่มาจ<br>h animal orgin ingredient in the product (If the f<br>h animal orgin ingredients in the product)<br>กล่วนของวัตถุดิบระบุเป็นตัว<br>Tips:*jpg *jpeg *.gif *.png *.bmp | เฑ์ที่ส่งออกไปจีน<br>ส่วนผสม<br>วัตถุดิบ GMO หรือ Not<br>ของวัตถุดิบ<br>product contains animal origin ingredinents<br>เลข<br> *.pdf files can be (ถ้ามี )แนบผล <sup>2</sup> | -GMO<br>-GMO<br><br>ภูlease fill in the p<br>วิเคราะห์ GMO หรือ | Non-GMO             |
| Operation manual<br>Contact us                                                                                                    | Order No.                                                                                              | Attachment type                                                                                                    | Attachment name                                                                                                    | Operation                                                       | -                   |
|                                                                                                    | 1                                                                                                    | GMO certification document                                                                                                    |                                                                                                    | 172                                                             | O Add file          |
|                                                                                                    | 2                                                                                                    | Non-GMO certification document                                                                                                    | -                                                                                                    | -                                                               | O Add file          |
|                                                                                                    |                                                                                                    |                                                                                                    | Save Reset                                                                                                    |                                                                 | 19                  |

#### Raw material / ingredient information

เพิ่มข้อมูล วัตถุดิบ/ส่วนผสม โดยให้กรอกข้อมูลเป็น % (ตามฉลากสินค้า) และต้องรวมให้ได้ 100% ทุกส่วนผสมจะปรากฏในตาราง

| Raw ma | aterial/ingredient info | ormation     |               | ลำดับที่ 3 เนื้อมะพ | ร้าว 90 %  |             |   |
|--------|-------------------------|--------------|---------------|---------------------|------------|-------------|---|
| +Add   |                         |              |               | ลำดับที่ 4 เกลือ    | 0.99 %     | รวม = 100 % |   |
| Or     | Product name            | Raw material | Material type | Country             | Proportion | Operation   |   |
| 1      | Coconut Chip            | Sugar        | Non-GOM       | Thailand - Thailand | 9.01%      | Edit Delete |   |
| 2      | Dried Mango             | Sugar        | Non-GOM       | Thailand - Thailand | 5%         | Edit Delete |   |
| 3      | Coconut Chip            | Coconut      | Non-GOM       | Thailand - Thailand | 90%        | Edit Delete | 1 |
| 4      | Coconut Chip            | Salt         | Non-GOM       | Thailand - Thailand | 0.99%      | Edit Delete |   |
| 5      | Dried Mango             | Mango        | Non-GOM       | Thailand - Thailand | 93.77%     | Edit Delete |   |

### Use situation of pesticide

| cation for registration   Dried fruits    |                                                                                                    |                                                                                                    |
|-------------------------------------------|----------------------------------------------------------------------------------------------------|----------------------------------------------------------------------------------------------------|
| <sup>i pesticide</sup> วัตถุดิบมีการใช้ส  | ารเคมีทางการเกษตร หรือไม่                                                                                                    |                                                                                                    |
| ides 🔿 No pesticides used ถ้ามี           | การใช้ต้องตรวจสอบว่าจีนอนุญาตให้ใช้หรือไม่                                                                                                    | l                                                                                                    |
| Pesticide use situation                   |                                                                                                    |                                                                                                    |
| *Specific products for export to<br>China | ชื่อผลิตภัณฑ์ที่ส่งออกไปจีน                                                                                                    |                                                                                                    |
| Chinese name of pesticide                 | ชื่อภาษาจีน                                                                                                    |                                                                                                    |
| *English name of pesticide                | ชื่อภาษาอังกฤษ*                                                                                                    |                                                                                                    |
|                                           | Save Reset 21                                                                                                    |                                                                                                    |
|                                           | ipesticide     วัตถุดิบมีการใช้ส       pesticide     อัตถุดิบมีการใช้ส       des     No pesticides used       อ้ามี   Pesticide use situation *Specific products for export to China Chinese name of pesticide *English name of pesticide | auton for registration       Drea indices         *pesticide       วัตถุดิบมีการใช้สารเคมีทางการเกษตร หรือไม่         des       No pesticides used         ถ้ามีการใช้ต้องตรวจสอบว่าจีนอนุญาตให้ใช้หรือไม่         Pesticide use situation         *Specific products for export to<br>China       ชื่อผลิตภัณฑ์ที่ส่งออกไปจีน         Chinese name of pesticide       ชื่อภาษาจีน         *English name of pesticide       ชื่อภาษาอังกฤษ* |

| Producti                                                                                        | ion co                                       | rresponde                                                             | nce                        | ood Enterprise Regist | ration 🖂   🗛 |
|-------------------------------------------------------------------------------------------------|----------------------------------------------|-----------------------------------------------------------------------|----------------------------|-----------------------|--------------|
| Application for<br>registration<br>Application for<br>modification<br>Application for extension | *Use situa<br>*Use situa<br>⊛ Use of<br>➡Add | tion of pesticide<br>tion of pesticide<br>pesticides () No pesticides | s used                     |                       |              |
| Application for<br>cancellation                                                                 | Or                                           | Product name                                                          | Chinese name               | English name          | Operation    |
| Notification                                                                                    |                                              |                                                                       | No matching record         | s found               |              |
| Reexamination<br>Rectification<br>Integrated query <                                            | *Productio                                   | n correspondence                                                      | มูลวัตถุดิบ                |                       |              |
| Account certification Product type query                                                        | Or Sp                                        | ecific products for export                                            | Name of affiliated company | Registration number   | Operation    |
| Operation manual                                                                                | 1                                            | Dried mango                                                           | ABC co.,Itd                |                       | Edit Delete  |
| Contact us                                                                                      | Showing 1                                    | to 1 of 1 rows                                                        |                            |                       |              |
|                                                                                                 |                                              |                                                                       | OPrevious na               | ge Next page          | :            |

## Production correspondence

| Production correspondence                                                                         |                                                                                                    |
|---------------------------------------------------------------------------------------------------|----------------------------------------------------------------------------------------------------|
| *Specific products for export to China                                                            | ชื่อผลิตภัณฑ์ที่ส่งออกไปจีน                                                                          |
| ประเภทของแหล่งรับซื้อวัตถุดิบ *Type of affiliated company                                         | ผู้ขายวัตถุดิบ โรงงานแปรรูป อื่นๆ<br>○ Raw material supplier ○ Reprocessing company ® Other          |
| ประเภทของแหล่งรับซื้อวัตถุดิบอื่นๆType of other affiliated company                                | เลือกอื่นๆ โปรดระบุ เช่น เกษตรกร                                                                     |
| *Name of affiliated company                                                                       | ชื่อบริษัท / แหล่งรับซื้อ                                                                            |
| *Whether the affiliated company obtained<br>the registration number in located<br>country(region) | ⊛ Yes ∩ № บริษัทที่รับซื้อวัตถุดิบได้รับการจดทะเบียน/ขึ้นทะเบียน<br>กับหน่วยงานภายในประเทศ หรือไม่   |
| *Registration number of the<br>Country(Region) where the affiliated<br>company is located         | ระบุหมายเลขที่ได้จากหน่วยงานภายในประเทศ เช่น<br>ใบอนุญาตผลิตอาหาร หนังสือรับรองการจดทะเบียนนิติบุคคล |
| *Whether the affiliated company obtained the registration qualification in China                  | ● Yes ○ № บริษัทที่รับซื้อวัตถุดิบ ได้รับการชื้นทะเบียนกับ GACC หรือไม่                              |
| Registration number in China                                                                      | ระบุหมายเลขที่ได้จาก GACC (CTHA) 23                                                                  |

| _           |                                                                      |                                        |                      |
|-------------|----------------------------------------------------------------------|----------------------------------------|----------------------|
| Pro         | duction and processing                                               | information                            |                      |
|             |                                                                      |                                        |                      |
| 🖹 🖹 stag    | ing                                                                  | the current enter                      | prise staging status |
| produ       | ction and processing water มีการใช้น้ำใน                             | กระบวนการผลิต หรือไม                   | й                    |
| *whet       | her to use water:                                                    |                                        |                      |
| ● ye        | es O no                                                              |                                        |                      |
| แหลงนา*head | <sup>waters:</sup> น้ำประปา แหล่งน้ำภายในบริษัท แ                    | หล่งน้ำอื่นๆ                           |                      |
|             | ablic water enterprises 🖵 own water sources 🗹 other                  | water sources                          |                      |
|             | อนๆ เปรดระบุ                                                         |                                        |                      |
| *whet       | her to test the water quality of production/processing wat<br>•      | <sup>er:</sup><br>กระบวนการผลิต หรือไร | ม่                   |
| *whet       | <sup>her to disinfect:</sup> มีการฆ่าเชื้อจุลินทรีย์ในนั้<br>∍ ◯ not | าหรือไม่                               |                      |
| *disinf     | ection method: วิธีการฆ่าเชื้อจุลินทรีย์                             |                                        |                      |
| 🗆 cł        | nlorinated treatment                                                 | อื่นๆ โปรดระบุ                         |                      |
| l           | ติมคลอรีน ใช้โอโซน                                                   |                                        | 24                   |

| Human re                                                                                             | sources                                                         |                                                   |                                                                                                    |
|----------------------------------------------------------------------------------------------------|-----------------------------------------------------------------|---------------------------------------------------|----------------------------------------------------------------------------------------------------|
| ทรัพยากรบุคคล<br><sup>Human resources</sup><br>จำนวนพนักงานทั้งหร<br>*Total number of employee<br>20 | มด จำนวนพน<br>s *Number of m<br>personnel                       | เ้กงานเทคนิค<br>anagement and technical           | จำนวนพนักงานด้านควบคุมคุณภาพ<br>*Number of official inspection and<br>quarantine personnel in the factory        |
|                                                                                                    | 5                                                               |                                                   | 1                                                                                                    |
| *Accredited agency<br>Department of Agricultur<br>*Please download the <u>enter</u>                  | e กดดาวน์โหลด หนังสือร้<br>rprise declaration, and sign as requ | รับรองว่าสามารปฏิบัติ<br>ired,upload scanned copy | ตามเงื่อนไขฯ และข้อมูลที่ส่งมาเป็นความจริง                                                                       |
| Upload attachments                                                                                   |                                                                 |                                                   |                                                                                                    |
| <b>้</b><br>แนบไฟล์หนังสือรั                                                                         | ับรองฯ                                                          |                                                   | _                                                                                                    |
|                                                                                                    |                                                                 |                                                   | page                                                                                                    |
| 84UH 15                                                                                              | Enterprise Dec                                                  | laration                                          |                                                                                                    |
|                                                                                                    |                                                                 |                                                   | Declaration of the manufacturer                                                                                  |
| 推荐注册的进口食品                                                                                            | 品境外生产企业符合性声明                                                    |                                                   |                                                                                                    |
| 中华人民共和国海关总署                                                                                          | (GACC):                                                         | We here                                           | y declare that the information and related materials<br>ที่อาเริงษัท (Enterprise Name)                           |
| 现声明                                                                                                  | (企业名称) 提交的信息                                                    | are true and co                                   | mplete, and can meet the relevant regulations of China and                                                       |
| 真实、完整, 能够符合中国                                                                                        | 国和(出口国国家或                                                       | Th                                                | ailand (name of exporting country or region)                                                                     |
| 地区名称)相关法规及《「<br>企业注册管理规定》的要素                                                                         | 中华人民共和国进口食品境外生产<br>求,请予以注册。                                     | and the Regula<br>and Administra                  | thons of the People's Republic of China on the Registration<br>ation of Overseas Manufacturers of Imported Food. |
| 法定代表人姓名和职务                                                                                           |                                                                 | ชื่อผู้มีอำนา                                     | position of the legal representative of the manufacturer<br>จลิงนาม / ตาแหน่ง                                    |
| 法定代表人签名和公司盖                                                                                          | 章 日期:                                                           | Signature<br>ลายมือชื่อ <u>ผู้มีอำนาจลง</u>       | and seal of the legal representative Date : วันที<br>เนาม ประทับตราบริษัท                                        |

มีการรับรองว่าเงื่อนไขข้างต้นและข้อมูลที่ส่งมาเป็นความจริงและถูกต้อง และมีการตรวจสอบตนเองว่ามีคุณสมบัติตาม "เงื่อนไขการขึ้นทะเบียนและการตรวจสอบจุดสำคัญของสถานประกอบการผลิตอาหารนำเข้าจากต่างประเทศ" และ บริษัทสามารถปฏิบัติตามข้อกำหนดที่เกี่ยวข้อง กฎหมายและและมาตรฐานความปลอดภัยด้านอาหารแห่งชาติของจีน

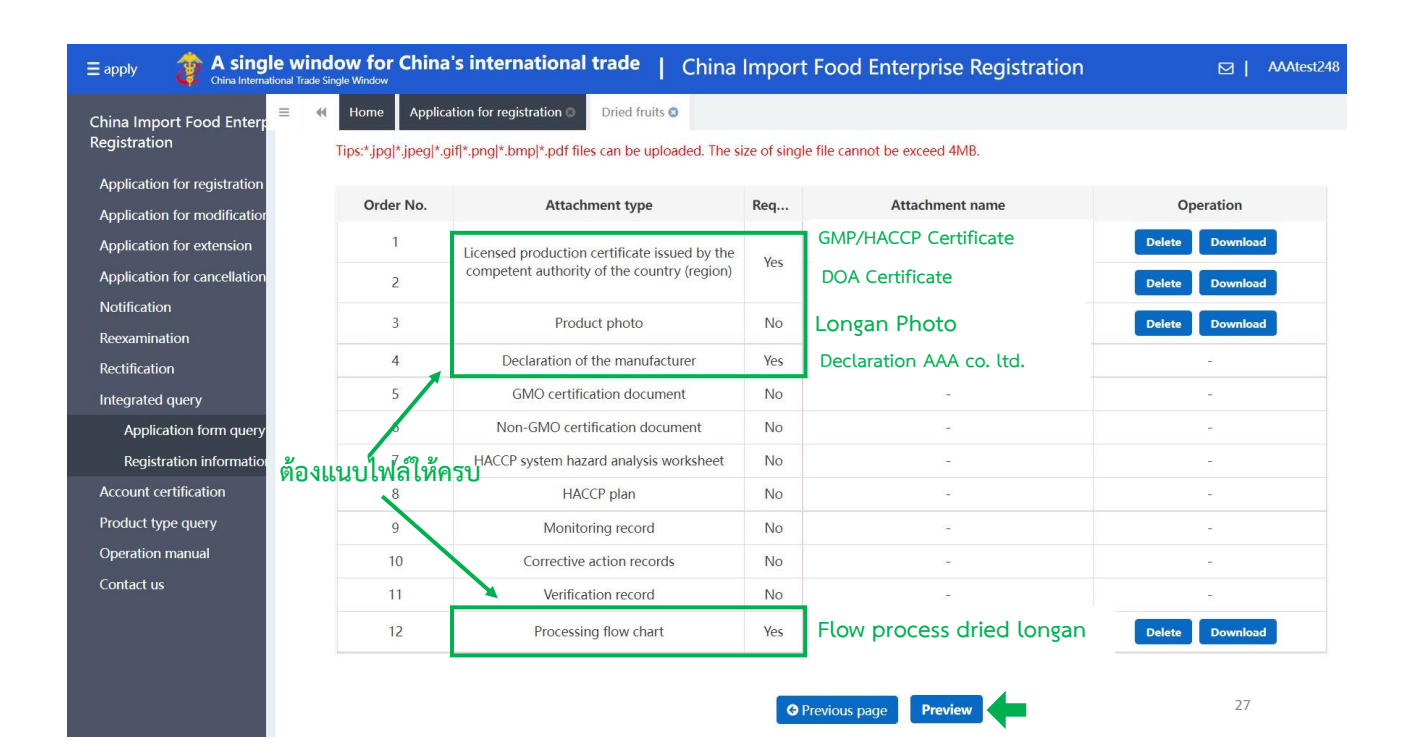

### การตรวจสอบสถานะการขึ้นทะเบียน (Application status)

1. เลือก Application form query

| Application for cancellation | Orde | Application s         | Registration | Application ti          | Product cate   | Application t                | Application st                   | Customs rece | Institutional r | Handle part   | Operation |
|------------------------------|------|-----------------------|--------------|-------------------------|----------------|------------------------------|----------------------------------|--------------|-----------------|---------------|-----------|
| Notification                 | 1    | 202100000000<br>52668 | -            | 2022-01-03 12:1<br>9:45 | Dried fruits   | Registration app<br>lication | Refused by the<br>GACC           | Examine      | Examine         | Enterprise    | Examine   |
| Reexamination                | 2    | 202200000002<br>39778 | CTHA         | 2022-02-10 12:3<br>3:17 | Nuts and seeds | Change application           | To be corrected<br>by enterprise | Examine      | Examine         | Enterprise    | Examine   |
| Rectification                | 3    | 202000000002<br>12574 | СТНА         | 2021-10-29 00:0<br>0:00 | Nuts and seeds | Registration app<br>lication | Approved                         | Examine      | Examine         |               | Examine   |
| Application form query       | 4    | 202200000003<br>62516 | СТНА         | 2022-04-27 11:1<br>1:54 | Dried fruits   | Change application           | Enterprise temp<br>orary saved   | Examine      | Examine         | Enterprise    | Examine   |
| Registration information     | 5    | 202200000002<br>39780 | СТНА         | 2022-02-10 16:5<br>0:08 | Dried fruits   | Change application           | Refused by the<br>GACC           | Examine      | Examine         | Enterprise    | Examine   |
| Account certification        | 6    | 202000000002<br>09394 | СТНА         | 2021-10-29 00:0<br>0:00 | Dried fruits   | Registration app<br>lication | Approved                         | Examine      | Examine         |               | Examine   |
| Product type query           | 7    | 202200000003<br>90250 | СТНА         | 2022-05-25 16:3<br>0:56 | Candied fruit  | Change application           | Enterprise temp<br>orary saved   | Examine      | Examine         | Enterprise    | Examine   |
| Contact us                   | 8    | 202200000002          | СТНА         | 2022-02-10 10:2<br>4:26 | Candied fruit  | Change application           | Approved                         | Examine      | Examine         | China customs | Examine   |

2. ดูตารางช่องที่ 7 Application status

3. Status Approved ตรวจสอบเลขขึ้นทะเบียนจากช่องที่ 3 Registration in China

28

6/12/2022

### การตรวจสอบสถานะการขึ้นทะเบียน (Application status)

Submit to the competent authorities คำขอถูกส่งให้หน่วยงาน CA พิจารณา

To be corrected by enterprise

Being accepted by the GACC

Refused by the GACC

Approved

CA ส่งกลับคำขอให้บริษัทแก้ไข

อยู่ระหว่างการพิจารณาของ GACC

คำขอถูกปฏิเสธโดย GACC

คำขอผ่านการอนุมัติขึ้นทะเบียน

29

30

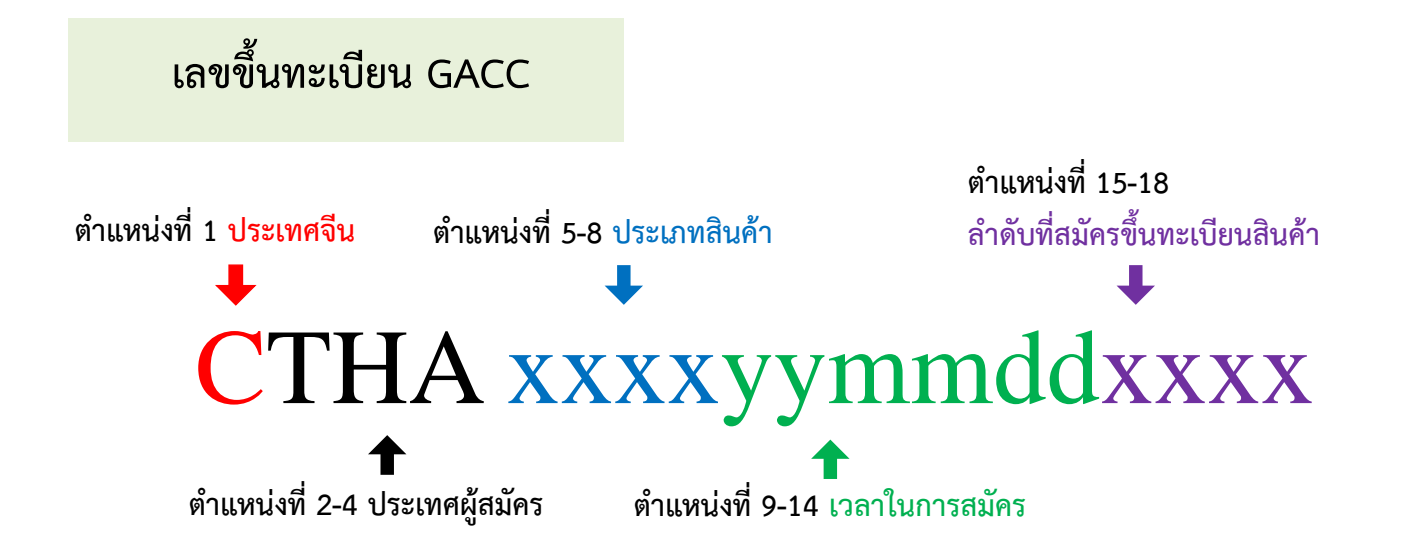

Confirm

## Application status : Refused by GACC

#### คำขอถูกปฏิเสธจาก GACC ให้ดูเหตุผลการปฏิเสธ หรือสิ่งที่ต้องแก้ไขให้ดูจากช่อง Customs receipt กด Examine

| Orde  | Application seri      | Registration nu | Application time        | Product category | Application type             | Application stat        | Customs receipt | Institutional rec | Handle part                | Operation |   |
|-------|-----------------------|-----------------|-------------------------|------------------|------------------------------|-------------------------|-----------------|-------------------|----------------------------|-----------|---|
| 1     | 20220000000337<br>756 |                 | 2022-03-30 12:29:<br>11 | Dried fruits     | Registration applic<br>ation | Approved                | Examine         | Examine           | China customs              | Examine   |   |
| 2     | 20220000000293<br>120 | -               | 2022-02-23 14:18:<br>39 | Dried fruits     | Registration applic<br>ation | Refused by the GA<br>CC | Examine         | Examine           | Enterprise                 | Examine   |   |
| 3     | 20220000000264<br>012 | -               | 2022-02-02 17:36:<br>53 | Dried fruits     | Registration applic<br>ation | Refused by the GA<br>CC | Examine         |                   |                            |           |   |
| 4     | 20210000000066<br>992 |                 | 2022-01-11 11:08:<br>01 | Dried fruits     | Registration applic<br>ation | Refused by the GA<br>CC | Examine         | Reason            |                            | ×         | ł |
| howin | a 1 to 1 of 1 rows    |                 |                         |                  |                              |                         |                 | 根据企业              | 提供加工工艺,CIC<br><sub>先</sub> | Q编码应为104  |   |
| nown  | 9110401410113         |                 |                         |                  |                              |                         |                 | Danci INTERES     | ltt.⊕                      |           | s |
|       |                       |                 |                         |                  |                              |                         |                 | Dried             |                            |           | ł |
|       |                       |                 |                         |                  |                              |                         |                 | Dried             |                            |           |   |
|       |                       |                 |                         |                  |                              |                         |                 | Dried             |                            |           |   |

Application status : Refused by GACC

| คำขอเดิม                   | = apply 🏄 👌                                  | gle windo | w for China's international trade   China Impo                       | rt Food Enterpr |  |  |  |
|----------------------------|----------------------------------------------|-----------|----------------------------------------------------------------------|-----------------|--|--|--|
| ไม่สามารถแก้ไขข้อมูลได้    | China Import Food<br>Enterprise Registration | ₩ =       | Home Application for registration  Bee products                      |                 |  |  |  |
| 1. เลือก Application for 📥 | Application for<br>registration              |           | Eggs and egg products                                                |                 |  |  |  |
| registration               | Application for                              |           | Edible oil and oilseeds                                              |                 |  |  |  |
| - 3                        | Application for extension                    |           | Stuffed pastry products                                              |                 |  |  |  |
|                            | Application for<br>cancellation              |           | Edible grains                                                        |                 |  |  |  |
|                            | Notification                                 |           | Grain milling industrial products and malt                           |                 |  |  |  |
|                            | Reexamination                                |           | Fresh and dehydrated vegetables ,dried beans<br>Natural plant spices |                 |  |  |  |
|                            | Rectification                                |           |                                                                      |                 |  |  |  |
|                            | Account certification                        |           | Nuts and seeds                                                       |                 |  |  |  |
|                            | Product type query                           | -         | Dried fruits                                                         |                 |  |  |  |
|                            | Operation manual                             | -         |                                                                      |                 |  |  |  |
|                            | Contact us                                   |           | 🧀 🔶 🔶 2. เลือกกลุ่มสินค้า<br><sub>Dried fruits</sub>                 |                 |  |  |  |
|                            |                                              |           | Unroasted coffee and cocoa beans                                     | 32              |  |  |  |
|                            |                                              |           | Special Dietary Foods (Excluding milk-based infant formula           | )               |  |  |  |

| Applicat                     | ion status : Refused                             | d by GACC                                                      |                                                          |  |  |
|------------------------------|--------------------------------------------------|----------------------------------------------------------------|----------------------------------------------------------|--|--|
|                              |                                                  | Reg                                                            |                                                          |  |  |
| China Import Food Enterr ≡   | Home Application form query Application for m    | egistration S Grain milling industrial products and mal        | to                                                       |  |  |
| Registration                 | Basic information Production-related information | Check list and statement Attachment Inform                     | ation                                                    |  |  |
| Application for registration | - 3. เลอก ADD                                    |                                                                |                                                          |  |  |
| Application for modification | BAdd Save                                        | current state : R                                              | efused by authorities                                    |  |  |
| Application for extension    | Desis information of the antennios               |                                                                |                                                          |  |  |
| Application for cancellation | Basic information of the enterprises             |                                                                |                                                          |  |  |
| Notification                 | Country (Region)                                 | Registration number approved by located<br>competent authority | Name of the registration approval competent<br>authority |  |  |
| Reexamination                | 泰国-Thailand                                      | DOA5100099010275                                               |                                                          |  |  |
| Rectification                |                                                  |                                                                |                                                          |  |  |
| Integrated query             | Registration number (in China)                   | Registration date (in China)                                   | Registration expiration date (in China)                  |  |  |
| Application form query       |                                                  |                                                                |                                                          |  |  |
| Registration information     | *Name of competent authority of the country      | *Plant establishment time                                      | *Enterprise name                                         |  |  |
| Account certification        | (region)                                         | 2000-12-01                                                     | AAA co., LTD                                             |  |  |
| Product type query           | 农业司                                              |                                                                |                                                          |  |  |
| Operation manual             | *State/Province/Territory                        | *Address of manufacturing facility                             |                                                          |  |  |
| Contact us                   | Bangkok                                          | 50 Phaholyothin Road, Ladyao, Chatuchak Banok                  | xok, 10900                                               |  |  |
|                              | ,<br>,                                           | , ,,,                                                          |                                                          |  |  |
|                              | *Legal representative - name                     | *Legal representative - position                               | *Contact person - name Activate Windows                  |  |  |
|                              | Pittavaporn                                      | Pittavaporn                                                    | Pittayaporn Go to 33 ttings to activate                  |  |  |

### Application status : Refused by GACC

| = apply 🛛 💝 A single w                                    | indow for China's international trade            | China Import Food Enterprise Regi                              | istration 🖂   AAAtest248                                            | i 🛛 🖒 quit  |
|-----------------------------------------------------------|--------------------------------------------------|----------------------------------------------------------------|---------------------------------------------------------------------|-------------|
| China Import Food Enterr<br>Registration                  | Home Application form query Application form     | or registration S Grain milling industrial products and malt   | 0                                                                   | ➢ Close the |
| Application for registration                              | Basic information Production-related information | n Check list and statement Attachment Informa                  | <sub>แกก</sub> และปฏิเมต์มีเหนือ                                    | operation • |
| Application for modification<br>Application for extension | save 4. ขยมูลเ                                   | พทุ่งจุ่ม เอเกิ เเวิดเเมือ                                     | มู่ถ แหกเพยเททพงทพผ                                                 |             |
| Application for cancellation                              | Basic information of the enterprises             |                                                                |                                                                     |             |
| Notification                                              | Country (Region)                                 | Registration number approved by located<br>competent authority | Name of the registration approval competent<br>authority            |             |
| Reexamination                                             | 泰国-Thailand                                      | DOA5100099010275                                               |                                                                     |             |
| Rectification                                             |                                                  |                                                                |                                                                     |             |
| Integrated query                                          | Registration number (in China)                   | Registration date (in China)                                   | Registration expiration date (in China)                             |             |
| Application form query                                    |                                                  |                                                                |                                                                     |             |
| Registration information                                  | *Name of competent authority of the country      | *Plant establishment time                                      | *Enterprise name                                                    |             |
| Account certification                                     | (region)                                         |                                                                | AAA co., LTD                                                        |             |
| Product type query                                        | Support fuzzy query, please press the space 🔹    |                                                                |                                                                     |             |
| Operation manual                                          | *State/Province/Territory                        | *Address of manufacturing facility                             |                                                                     |             |
| Contact us                                                |                                                  |                                                                |                                                                     |             |
|                                                           | *Legal representative - name                     | *Legal representative - position                               | *Contact person - name Activate Windows Go to Settings to activate3 | 34jindows.  |

## การเปลี่ยนแปลงแก้ไขคำขอ / เพิ่มผลิตภัณฑ์ (Change application)

1. เลือก Application for modification

| na Import Food             | Hon  | ne Application for modification S |                  |                              |                 |           |
|----------------------------|------|-----------------------------------|------------------|------------------------------|-----------------|-----------|
| rprise Regis ration        | _    | Application information manager   | nent             |                              |                 |           |
| lication for<br>stration   | Pro  | oduct range                       |                  |                              |                 |           |
| lication for               |      |                                   | •                |                              |                 |           |
| blication for extension    |      |                                   |                  |                              | 2.              | กด Modify |
| plication for<br>cellation |      |                                   |                  | Q Query 37 Reset             | -               |           |
| tification                 | Orde | Application serial number         | Product category | Registration number in China | Expiration date | Op. don   |
| examination                | 1    | PLT202200000071616                | Oilseeds         | CTHA                         | 2027-03-30      | Modify    |
| tification                 | 2    | PLT20200000129126                 | Dried beans      | CTHA                         | 2026-11-30      | Modify    |
| egrated query <            |      |                                   |                  |                              |                 |           |
| count certification        |      |                                   |                  |                              |                 |           |
|                            |      |                                   |                  |                              |                 |           |

การเปลี่ยนแปลงแก้ไขคำขอ / เพิ่มผลิตภัณฑ์ (Change application)

| Application for registration<br>Application for modification<br>Application for extension | *Licen:<br>(region                                  | sed production certificate issued<br>n)<br><b>Ioad attachments</b> | l by the competent authority o | f the country             |                    |                  |                                                |
|-------------------------------------------------------------------------------------------|-----------------------------------------------------|--------------------------------------------------------------------|--------------------------------|---------------------------|--------------------|------------------|------------------------------------------------|
| Application for cancellation                                                              | <sup>ellation</sup> สินด้าเดิมที่ขึ้นทะเบียนได้แล้ว |                                                                    |                                |                           |                    |                  |                                                |
| Notification                                                                              | Qualification obtain                                |                                                                    | in China                       |                           | 0110001 0          |                  |                                                |
| Reexamination<br>Rectification                                                            | Or                                                  | Registration number in Chi                                         | HS/CIQ code                    | Specific products approve | Time for first app | proval of r      | Operation                                      |
| Integrated query                                                                          | 1                                                   | CTHA                                                               | 1207409000101                  | SESAME SEEDS              | 2022-03            | -30              | Delete                                         |
| Application form query<br>Registration information<br>Account certification               | Showin                                              | ig 1 to 1 of 1 rows                                                | Chinal a v                     | ע ע                       | ع                  |                  |                                                |
| Operation manual                                                                          | +Add                                                | 👍 กด Add                                                           | เพ่มสนค้า / เ                  | ารอกข้อมูลทุกห            | วข้อ               |                  |                                                |
| Contact us                                                                                | Or                                                  | Product name HS                                                    | CIQ code Product br            | and Latin name            | Design capacity    | Process capacity | Operation                                      |
|                                                                                           |                                                     |                                                                    |                                | No matching records found |                    |                  |                                                |
|                                                                                           |                                                     |                                                                    |                                | •Next page                |                    |                  | Activate Windows<br>Go to Settings to activate |

## การเปลี่ยนแปลงแก้ไขคำขอ / เพิ่มผลิตภัณฑ์ (Change application)

| Notification<br>Reexamination<br>Rectification                         | Human resources *Total number of employees                   | *Number of management and technical personnel | *Number of official inspection and quarantine<br>personnel in the factory |
|------------------------------------------------------------------------|--------------------------------------------------------------|-----------------------------------------------|---------------------------------------------------------------------------|
| Integrated query<br>Application form query<br>Registration information | *Accredited agency                                           |                                               |                                                                           |
| Account certification<br>Product type query<br>Operation manual        | *Please download the <u>enterprise declaration</u> , and sig | gn as required,upload scanned copy            |                                                                           |
| Contact us                                                             | *Supporting materials to modify information                  | OPrevious page ONext page                     | Activate Windows<br>Go to Settings to activate                            |

37

#### Supporting Material for Modify Information

| 附件6                                                             |                                                    |                 |                         |                                    |                                             |                        |                                    |    |  |  |  |
|-----------------------------------------------------------------|----------------------------------------------------|-----------------|-------------------------|------------------------------------|---------------------------------------------|------------------------|------------------------------------|----|--|--|--|
| -                                                               | 企业获得注册时信息(ข้อมูลบริษัทที่ได้รับการขึ้นทะเบียนแล้ว) |                 |                         |                                    |                                             |                        |                                    |    |  |  |  |
| 所在国家<br>(地区)批准注 在华注册编号 企业名称 企业法定 注册地址 市/县 州/省/区 注册产品类别 备注<br>册号 |                                                    |                 |                         |                                    |                                             |                        |                                    |    |  |  |  |
| หมายเลขทะเบียนได้รับ<br>การอนุมัติในประเทศไทย                   | หมายเลขที่ได้รับอนุมัติ<br>จากจีน                  | ชื่อบริษัท      | ชื่อผู้มีอำนาจลง<br>นาม | ที่อยู่ที่ได้รับการขึ้น<br>ทะเบียน | เมือง/เขต                                   | จังหวัด                | ประเภทของผลิตภัณฑ์ที่<br>ลงทะเบียน |    |  |  |  |
|                                                                 | 企业申请                                               | <sub>青变更信</sub> | 息(ข้อ                   | มูลบริษัท <i>ท</i> ์               | ี่ต <i>้</i> องการเ                         | ปลี่ยนแป               | ลง)                                |    |  |  |  |
| 序号                                                              | 申请变更信息<br>名称                                       | 变更前             | 变更后                     | 变更原因                               | 变更实际<br>发生时间                                | 证明材料<br>名称             | 随附材料文件名                            | 备注 |  |  |  |
| ลำดับ                                                           | หัวข้อที่ต้องการ<br>เปลี่ยนแปลง                    | ข้อมูลเดิม      | ข้อมูลใหม่              | เหตุผลในการ<br>เปลี่ยนแปลง         | ช่วงเวลาการ<br>เปลี่ยนแปลงที่จะ<br>เกิดขึ้น | ชื่อเอกสาร<br>สนับสนุน | ชื่อไฟล์ที่แนบมา<br>38             |    |  |  |  |

### <u>ตัวอย่าง</u> การขอเปลี่ยนแปลงข้อมูล (เพิ่มผลิตภัณฑ์)

| 附件6                                                                                                    |                                                    |                            |                         |                                    |                                     |                                                                                                    |                                                                                                    |    |  |
|----------------------------------------------------------------------------------------------------|----------------------------------------------------|----------------------------|-------------------------|------------------------------------|-------------------------------------|----------------------------------------------------------------------------------------------------|----------------------------------------------------------------------------------------------------|----|--|
| 企业获得注册时信息(ข้อมูลบริษัทที่ได้รับการขึ้นทะเบียนแล้ว)                                                                   |                                                    |                            |                         |                                    |                                     |                                                                                                    |                                                                                                    |    |  |
| 所在国家<br>(地区)批准注<br>册号                                                                                                | 在华注册编号                                             | 企业名称                       | 企业法定<br>代表人             | 注册地址                               | 市/县                                 | 州/省/区                                                                                                    | 注册产品类别                                                                                                    | 备注 |  |
| หมายเลขทะเบียนได้รับ<br>การอนุมัติในประเทศไทย                                                                        | หมายเลซที่ได้รับอนุมัติ<br>จากจีน                  | ชื่อบริษัท                 | ชื่อผู้มีอำนาจลง<br>นาม | ที่อยู่ที่ได้รับการขึ้น<br>ทะเบียน | เมือง/เขต                           | จังหวัด                                                                                                    | ประเภทของผลิดภัณฑ์ที่<br>ลงทะเบียน                                                                                                    |    |  |
| DOA XXXXX XX<br>XXXXXX                                                                                               | CTHAXXXXXXXXXXX<br>XXXX                            |                            |                         |                                    |                                     |                                                                                                    | plant spices                                                                                                    |    |  |
| 企业申请变更信息(ข้อมูลบริษัทที่ต้องการเปลี่ยนแปลง)                                                                          |                                                    |                            |                         |                                    |                                     |                                                                                                    |                                                                                                    |    |  |
| 序号         申请变更信息<br>名称         变更前         变更后         变更原因         变更实际发<br>生时间         证明材料名<br>添         随附材料文件名 |                                                    |                            |                         |                                    |                                     |                                                                                                    |                                                                                                    |    |  |
| ถ้าตับ หัวข้อสีต้องการ<br>เปลี่ยนแปลง ข้อมูลเดิม ข้อมูลใหม่ เหตุผลในการ<br>เปลี่ยนแปลง ข้อไฟล์ที่แบบมา               |                                                    |                            |                         |                                    |                                     |                                                                                                    |                                                                                                    |    |  |
| 1                                                                                                    | Product to<br>be registered/<br>adding to<br>China | Glutinous<br>Rice<br>Flour | Rice Flour              | Adding more<br>product             | force on<br>application<br>approved | 1. CCP1<br>2. Non GMO<br>Cert.<br>3. Ingredient<br>4. HACCP Plan<br>5. Monitoring<br>6. Verification<br>7. Picture<br>8. Elow Chart | 1. Cert - non GMO.pdf<br>2. COA.pdf<br>3. Ingredient.pdf<br>4. Food Safety Plan.pdf<br>5. HACCP Plan_CCP1.pdf<br>6. FM-PRC-054.pdf<br>7. FM-PRC-116.pdf<br>8. Flow Chart.pdf |    |  |

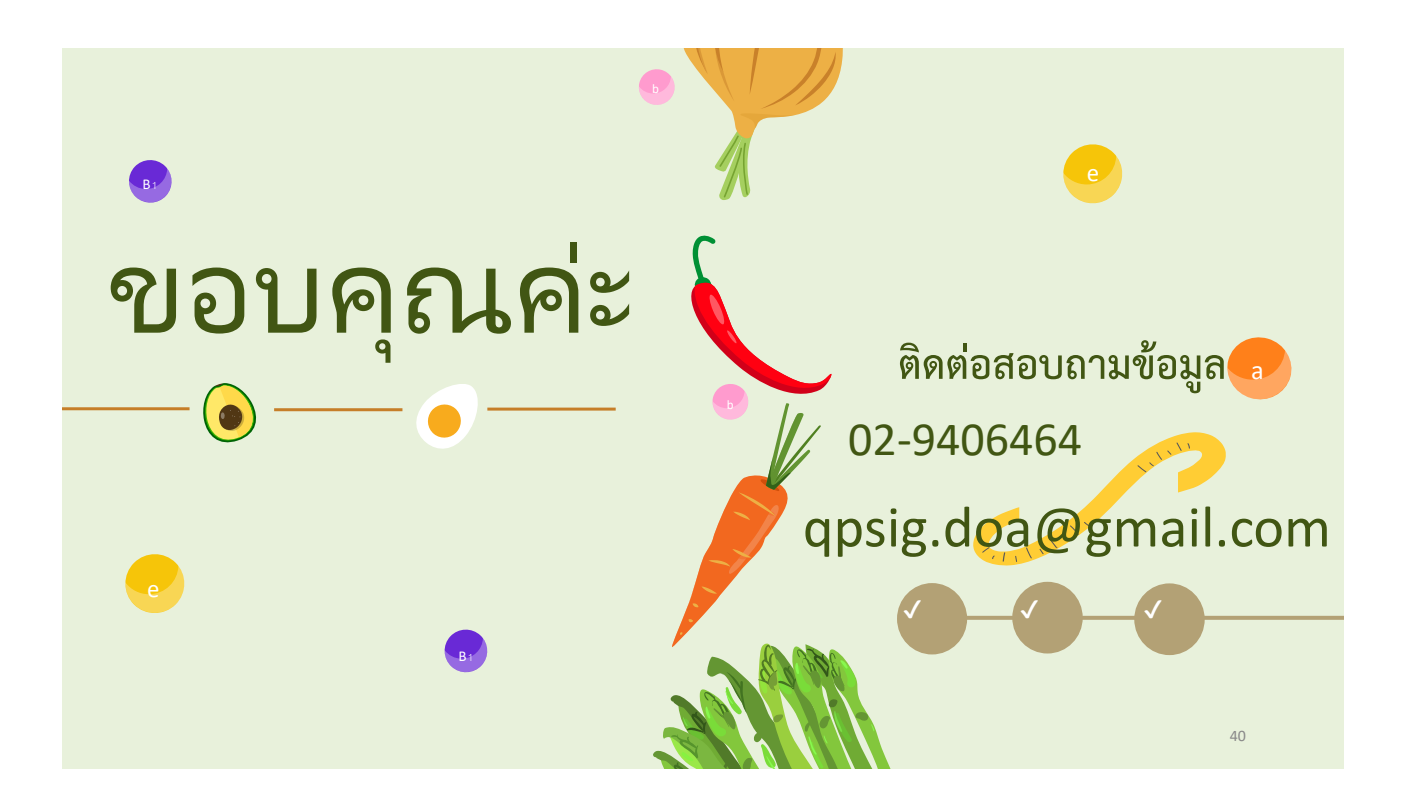